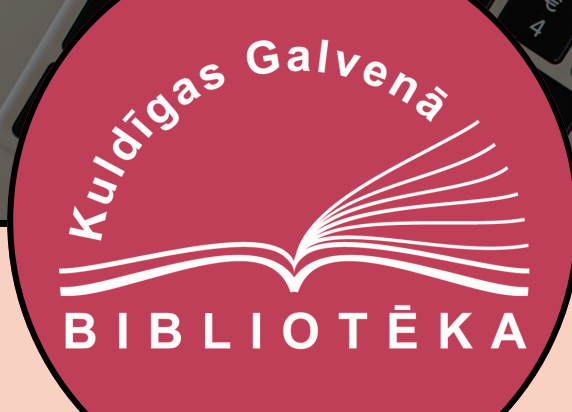

# Autorizācija BIS ALISE publiskā kataloga jaunajā saskarnē AlisePAC

## **Apmeklējiet saiti:** https://kuldiga.biblioteka.lv/AlisePAC un augšējā labajā stūrī noklikšķiniet uz "<u>Lietotājs</u>"

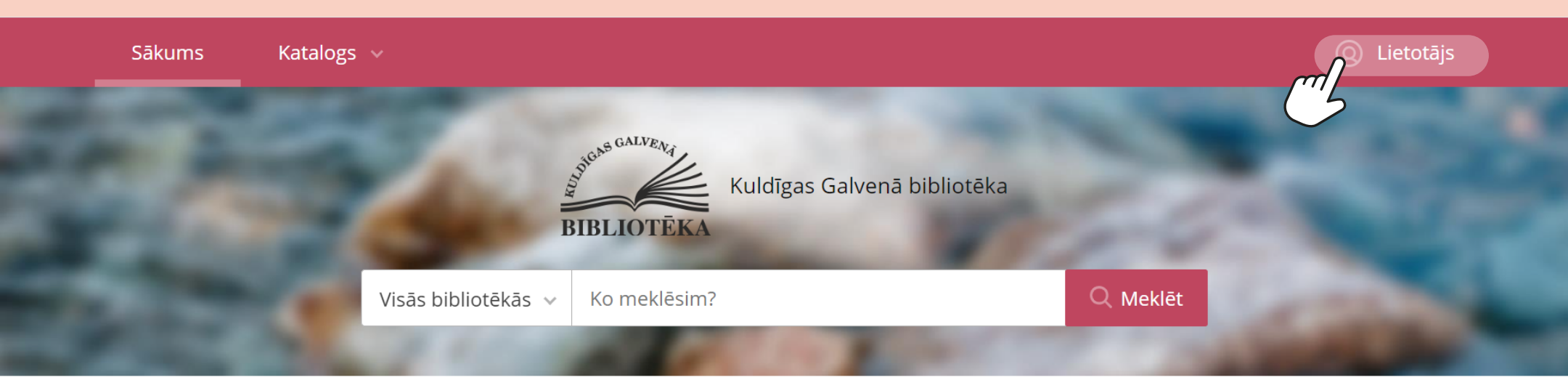

### Jaunumi

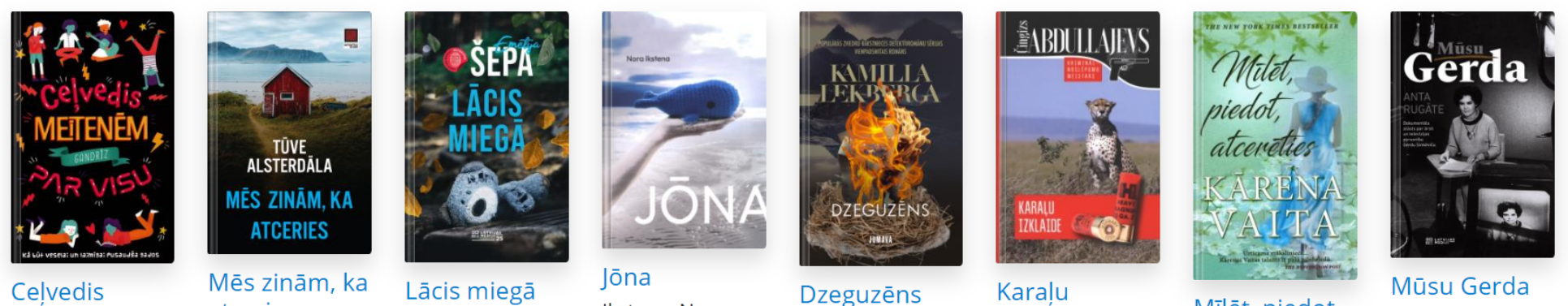

Rugāte Anta

atceries

meitenēm

Lācis miegā <u>Šona Emāliia</u>

Ikstena, Nora

Karalu izklaide

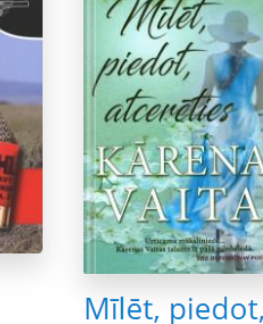

Mūsu Gerda

Skatīt vairāk >

### Ja <u>pirmo reizi</u> apmeklējat AlisePAC saskarni, izvēlieties opciju "<u>Vēlaties reģistrēties?</u>"

| BIBLIOTĒKA                          | dīgas Galvenā bibliotēka                                                                                                    | Visās bibliotēkās 🗸 k        | ío meklēsim?                                                                              |                          | Q Meklēt    |
|-------------------------------------|----------------------------------------------------------------------------------------------------|------------------------------|-------------------------------------------------------------------------------------------|--------------------------|-------------|
| Sākums                              | Katalogs 🗸                                                                                                    |                              |                                                                                           |                          | 🔘 Lietotājs |
|                                     | Autorizācija katalogā<br>Lai autorizētos bibliotēkas kontā, lūdzu iev<br>lietotājvārdu un paroli.<br>Lietotājvārds *:<br>Parole *: A<br>Autorizēties<br>Vēlaties reģistrēties? | adiet savu<br>zmirsi paroli? | Autorizējieties savā kontā, izmantojo<br>autorizēšanās sistēmu.<br>Autorizēties ar eParak | ot vienoto<br>sts mobile |             |
| Ātrās saites<br>Bibliotēkas jaunumi |                                                                                                    |                              |                                                                                           | ©Tietoevry 2024          |             |
|                                     |                                                                                                    |                              |                                                                                           |                          |             |

### Aizpildiet obligāto informāciju, tai skaitā bibliotēkā izsniegto E-kopkataloga lietotājvārdu un paroli, kā arī jūsu epasta adresi

### Reģistrācija

Lai reģistrētos bibliotēkas kontā ar esošo kataloga lietotāju - ievadiet savu bibliotēkā reģistrēto lietotājvārdu un paroli. Norādiet e-pastu, uz šo adresi tiks nosūtīta nepieciešamā informācija.

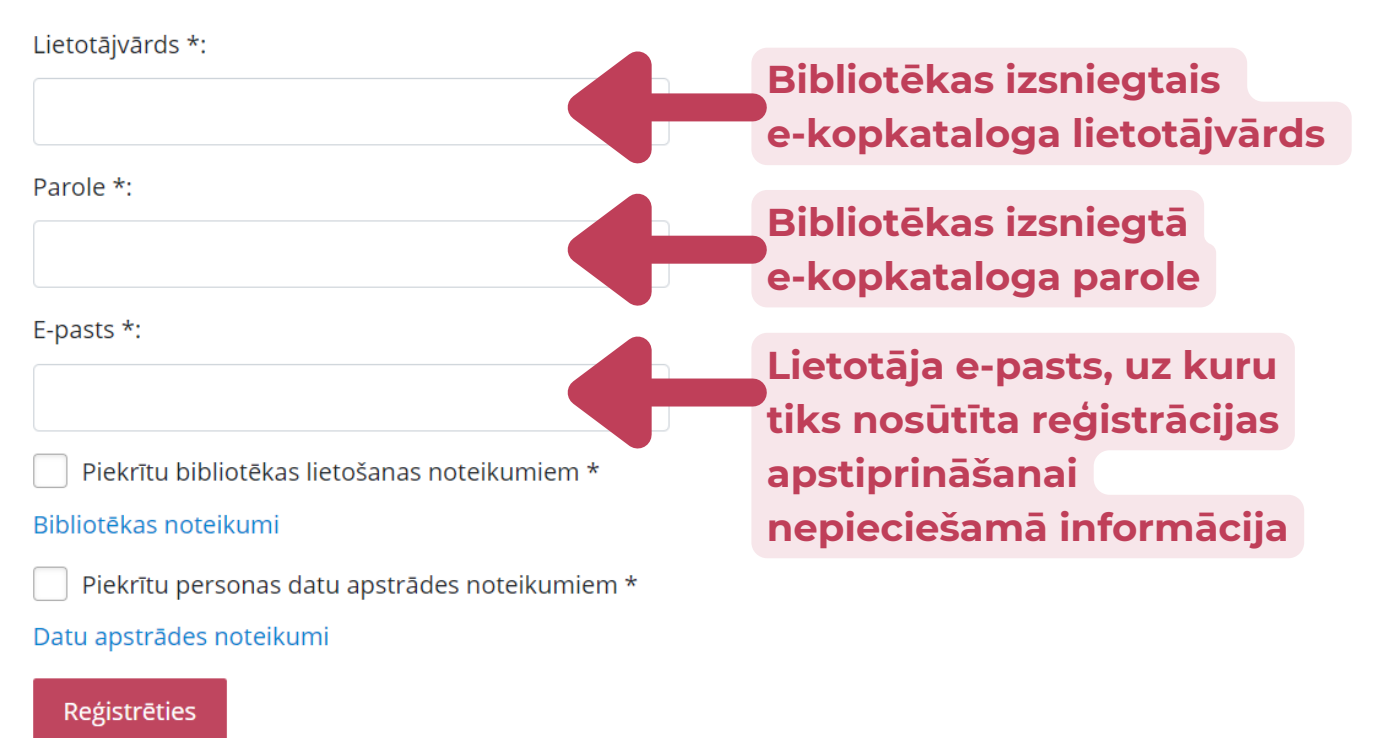

Apstipriniet savu piekrišanu bibliotēkas lietošanas noteikumiem un personas datu apstrādes noteikumiem, atzīmējot attiecīgo izvēles rūtiņu un nospiediet pogu "<u>Řeģistrēties</u>"

#### Reģistrācija

Lai reģistrētos bibliotēkas kontā ar esošo kataloga lietotāju - ievadiet savu bibliotēkā reģistrēto lietotājvārdu un paroli. Norādiet e-pastu, uz šo adresi tiks nosūtīta nepieciešamā informācija.

Lietotājvārds \*:

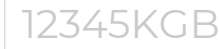

Parole \*:

\*\*\*\*\*\*\*

#### E-pasts \*:

biblioteka@kuldiga.lv

🗸 Piekrītu bibliotēkas lietošanas noteikumiem \*

#### Bibliotēkas noteikumi

🖌 Piekrītu personas datu apstrādes noteikumiem \*

Datu apstrādes noteikumi

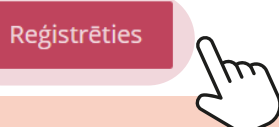

# Lai pabeigtu reģistrāciju, atveriet <u>savu</u> <u>e-pastu</u> un meklējiet vēstuli no adresāta: <u>noreply@kis.gov.lv</u>.

### Reģistrācijas apstiprināšana 🔉 🛯 🕒

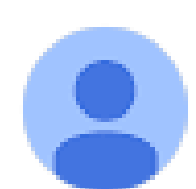

noreply@kis.gov.lv

kam: es 🔻

Lai pabeigtu reģistrāciju bibliotēkas katalogā, lūdzu, <u>spiediet šeit</u>. Saite derīga 24 stundas no e-pasta saņemšanas brīža.

Ja neesat veicis reģistrēšanās darbību, lūdzu, ignorējiet šo e-pastu.

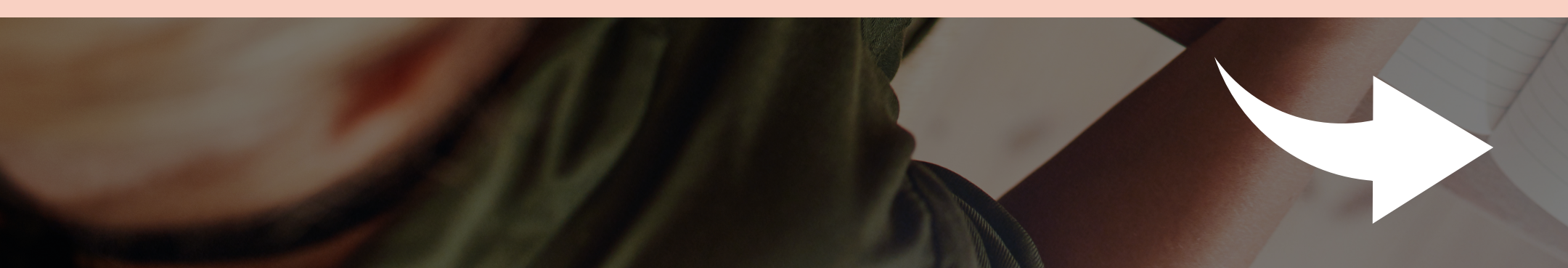

## Pēc reģistrācijas ienāciet jaunajā AlisePAC un ievadiet autorizācijas datus: <u>lietotājvārdu un paroli</u> vai autorizējaties ar <u>eParaksts mobile</u>!

| BIBLIOTĒKA                       | Kuldīgas Galvenā bibliotēka                                                                                                    | Visās bibliotēkās 🗸 🗸 🗸 🗸 🗸 🗸 V        | Ko meklēsim?                                                                                                 | Q Meklēt      |
|----------------------------------|----------------------------------------------------------------------------------------------------|----------------------------------------|----------------------------------------------------------------------------------------------------|---------------|
| Sākums                           | Katalogs 🗸                                                                                                    |                                        |                                                                                                    | (Q) Lietotājs |
|                                  | Autorizācija katalog   Lai autorizētos bibliotēkas kontā, lūdzu lietotājvārdu un paroli.   Lietotājvārds *:   Parole *:   Autorizēties   Vēlaties reģistrauku | ā<br>ievadiet savu<br>Aizmirsi paroli? | Autorizējieties savā kontā, izmantojot vienoto<br>autorizēšanās sistēmu.<br>Autorizēties ar eParaksts mobile |               |
| Ātrās saites<br>Bibliotēkas jaun | umi                                                                                                    |                                        | ©Tietoevry 20                                                                                                | 124           |
|                                  |                                                                                                    |                                        |                                                                                                    |               |

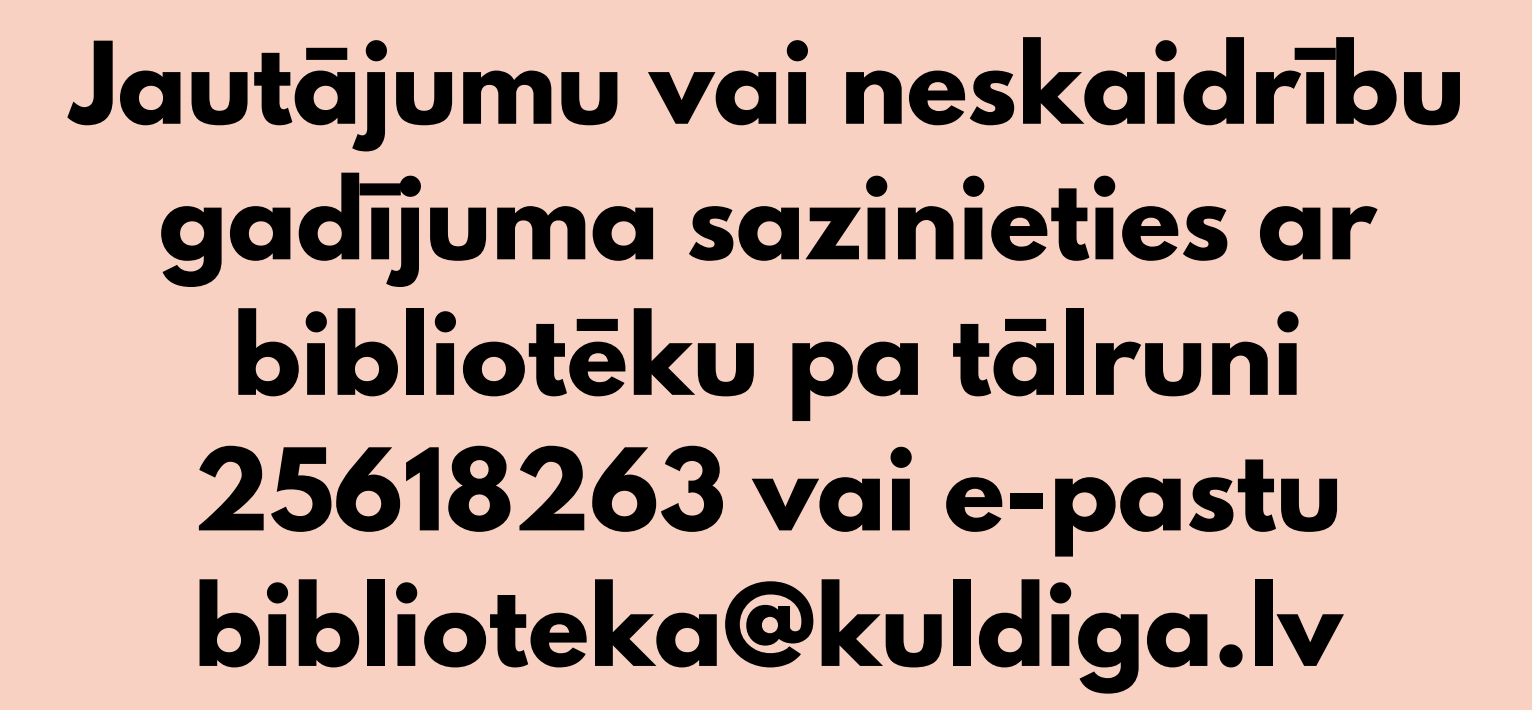

BIBLIOTĒK

1)d1925